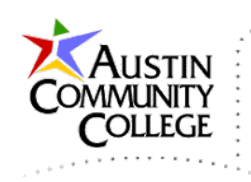

# Overview

@author R.L. Martinez, Ph.D.

#### Java EE (Enterprise Edition)

Java EE is a software platform consisting of multiple APIs (Application Programming Interfaces) and components that support and enable enterprise development using Java. Version 7, released 28May2013, is the stable release as of this writing. There are more than 130 APIs provided by Java EE 7. Some of the more common APIs are servlets, websockets, faces, persistence, and transactions. In the subsequent tutorials we will work with Java Server Faces and Java Database Connectivity to demonstrate some of the capabilities of Java EE.

Java EE 7 Specification APIs can be viewed at:

http://docs.oracle.com/javaee/7/api/

## Creating a Servlet Using the NetBeans IDE

The following tutorial consists of steps to create a new Java EE 7 project named FirstServlet. Three files are created for the project: index.html, AddServlet.java, and web.xml. index.html is automatically added to the project and the file will be modified. You may notice that NetBeans and the projects are installed on drive N: (a USB flash drive). However, this is only done for portability and instructor testing. It is strongly recommended that you install NetBeans and all other required software development tools on the local C: drive. The configurations are much easier to manage and troubleshoot when all components are installed on the C: drive. Otherwise, you may encounter configuration issues which are difficult to resolve. Also, due to the permissions managed by UAC (User Account Control) in Windows, I recommend that software development tools not be installed in the Program Files directories.

It is important to follow the steps precisely to help reduce the chances for incorrect configurations and errors. Be patient and take your time. Also, repeating the tutorials in the course for practice will reinforce the concepts, enhance understanding, and improve skills.

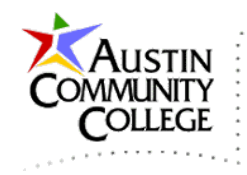

When working through this or any other software development course it is especially important to get and remain organized. Devote time to planning an organization strategy for your project files and folders. Organization is an essential skill for web developers. Also, regularly backup your work. Modern hard drives are reliable but drive and system failures do occur.

This tutorial was constructed prior to the release of NetBeans 8.0 and is shown using NetBeans 7.4. All of the NetBeans 7.4 instructions in the course can be performed with NetBeans 8.0. If the steps require modification based on the version differences, instructions will be provided to perform the minor project revisions for the upgrade from 7.4 to 8.0.

Steps:

Create a new project by clicking the New Project button, making the selections, and then click Next.

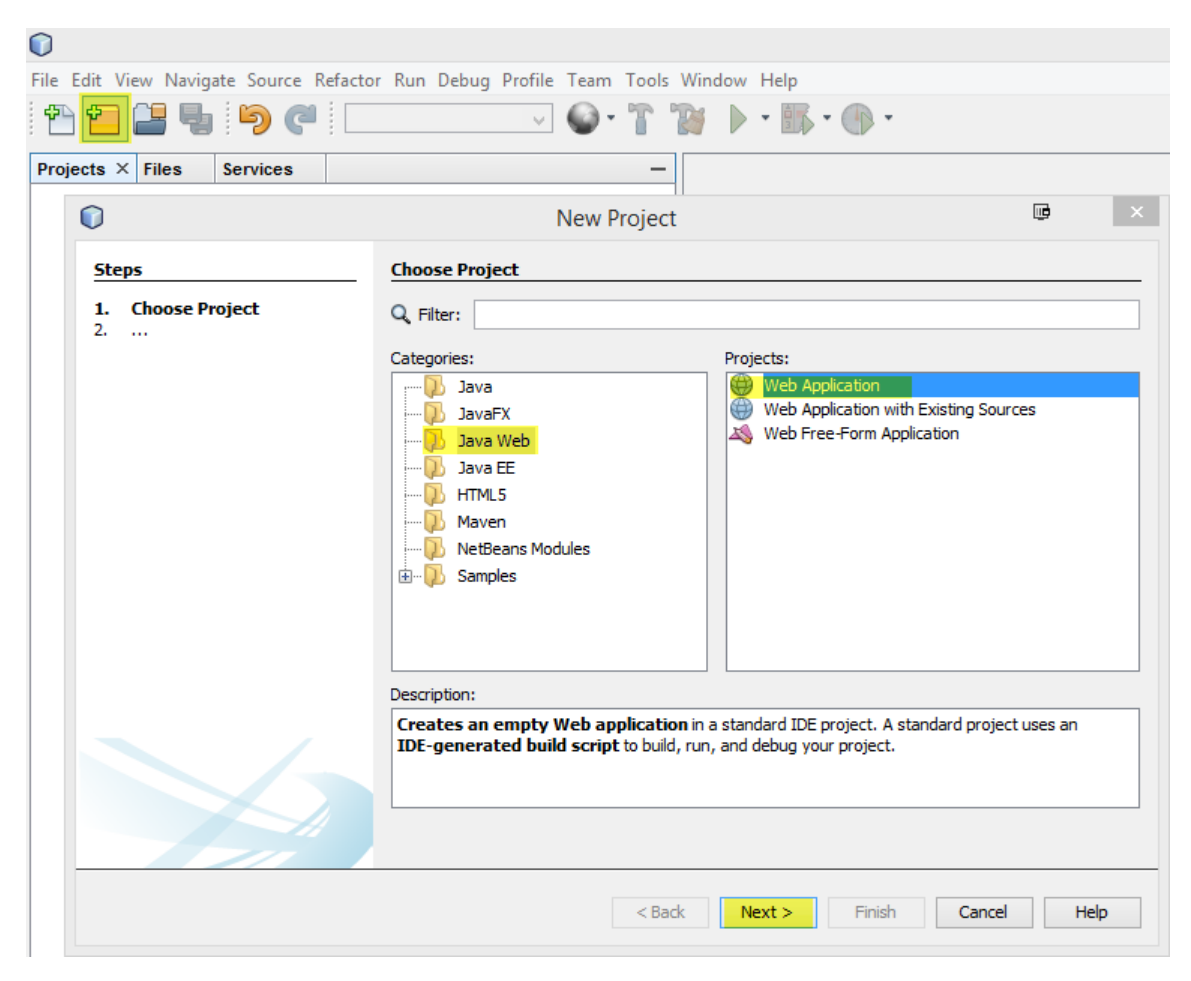

Page 2 of 17

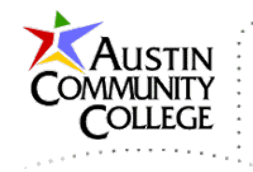

Make selections like those shown (your location/folder will likely be different) and then click Next.

| $\bigcirc$ |                                   | 1                 | New Web Application                                                                           | •      | × |
|------------|-----------------------------------|-------------------|-----------------------------------------------------------------------------------------------|--------|---|
| Ste        | :ps                               | Name and Loca     | tion                                                                                          |        |   |
| 1.         | Choose Project                    | Project Name:     | FirstServlet                                                                                  |        |   |
| 3.<br>4.   | Server and Settings<br>Frameworks | Project Location: | N:\NetBeans 7.4\projects                                                                      | Browse |   |
|            |                                   | Project Folder:   | N:\NetBeans 7.4\projects\FirstServlet                                                         |        |   |
|            |                                   | Use Dedicate      | d Folder for Storing Libraries                                                                |        |   |
|            |                                   | Libraries Folder: |                                                                                               | Browse |   |
|            |                                   |                   | Different users and projects can share the same compilation libraries (see Help for details). |        |   |
|            |                                   |                   | <back next=""> Finish Cancel</back>                                                           | Help   |   |

Make selections like those shown and then click Next. Notice the WildFly Server and Java EE 7 Web items are selected.

| 0                                                             | New Web Application 🗧 🖼 💷 🕩 🔹 🗙                          |
|---------------------------------------------------------------|----------------------------------------------------------|
| Steps                                                         | Server and Settings                                      |
| <ol> <li>Choose Project</li> <li>Name and Location</li> </ol> | Add to Enterprise Application: <pre> </pre> <pre> </pre> |
| <ol> <li>Server and Settings</li> <li>Frameworks</li> </ol>   | Server: WildFly Application Server V Add                 |
|                                                               | Java EE Version: Java EE 7 Web 🗸                         |
|                                                               | Context Path: /FirstServlet                              |
|                                                               | < Back Next > Finish Cancel Help                         |

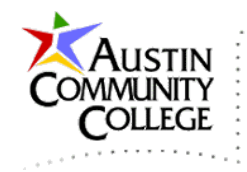

The next dialog box presents an opportunity to add frameworks to the application. No need to add a framework to this project. Use of the JavaServer Faces and Spring Web MVC frameworks will be covered in later tutorials. Click Finish.

| $\bigcirc$ |                                     | New Web Application                                            | •   | ×        |
|------------|-------------------------------------|----------------------------------------------------------------|-----|----------|
| Ste        | :ps                                 | Frameworks                                                     |     |          |
| 1.<br>2.   | Choose Project<br>Name and Location | Select the frameworks you want to use in your web application. |     |          |
| 3.         | Server and Settings                 | Spring Web MVC                                                 |     | ^        |
| 4.         | Frameworks                          | JavaServer Faces                                               |     |          |
|            |                                     | Listruts 1.3.10                                                |     |          |
|            |                                     |                                                                |     | <b>_</b> |
|            |                                     | Spring Web MVC Configuration                                   |     |          |
|            |                                     | Libraries Configuration                                        |     |          |
|            |                                     | Spring Library: Spring Framework 3.2.3.RELEASE                 |     | ~        |
|            |                                     | ✓ Include JSTL                                                 |     |          |
|            |                                     | < Back Next > Finish Cancel                                    | Hel | p        |

The project is created with the configuration shown in the Projects group (highlighted).

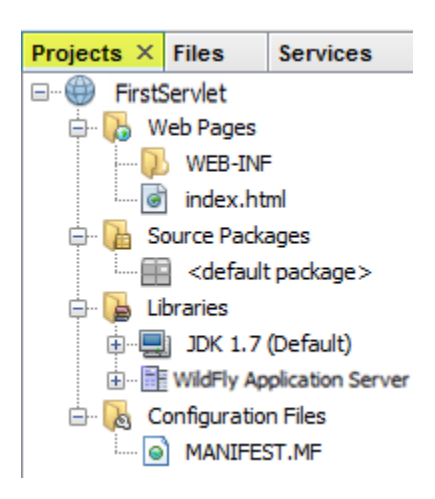

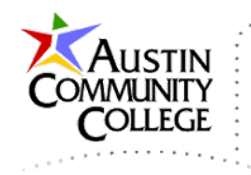

Review the file structure NetBeans automatically created for the project by selecting the Files group (highlighted).

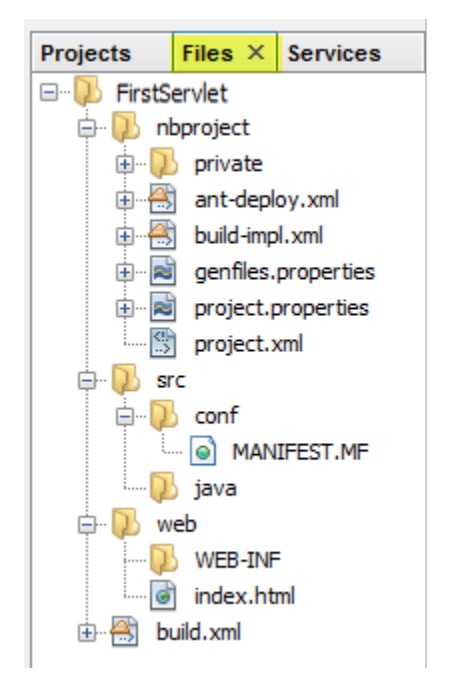

The index.html file is shown below with its default (starting) content.

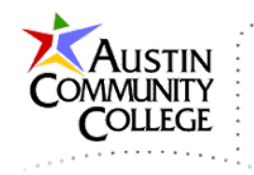

| @ in   | 🗑 index.html 🗡                                              |  |  |  |  |
|--------|-------------------------------------------------------------|--|--|--|--|
| Source | ze History   🞯 💀 - 🔊 -   🔍 👎 🖧 🖶 📑   🍄 😓   🖆 🖄   🧼 🔲        |  |  |  |  |
| 1      | html                                                        |  |  |  |  |
| 2      | </th                                                        |  |  |  |  |
| 3      | To change this license header, choose License Headers       |  |  |  |  |
| 4      | in Project Properties. To change this template file, choose |  |  |  |  |
| 5      | Tools   Templates and open the template in the editor.      |  |  |  |  |
| 6      | >                                                           |  |  |  |  |
| 7      | <html></html>                                               |  |  |  |  |
| 8      | <head></head>                                               |  |  |  |  |
| 9      | <title>TODO supply a title</title>                          |  |  |  |  |
| 10     | <meta charset="utf-8"/>                                     |  |  |  |  |
| 11     | <meta content="width=device-width" name="viewport"/>        |  |  |  |  |
| 12     |                                                             |  |  |  |  |
| 13     | <body></body>                                               |  |  |  |  |
| 14     | <div>TODO write content</div>                               |  |  |  |  |
| 15     |                                                             |  |  |  |  |
| 16     |                                                             |  |  |  |  |

R-click the project name "FirstServlet" in the Project group and select Run to run the project. WildFly is automatically started if it is not running and the index.html page is displayed in a browser as shown.

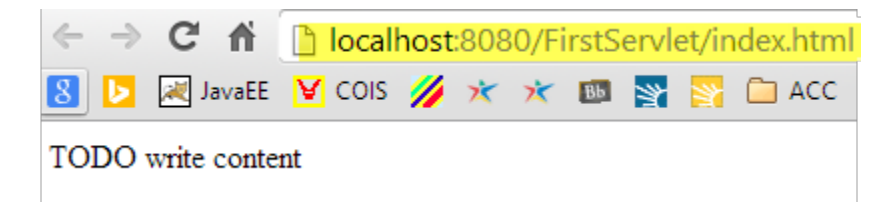

Replace the starting content of index.html with that shown.

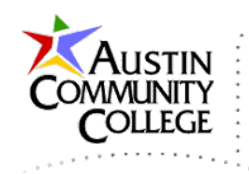

```
1
    <! DOCTYPE html>
 2
    <!-- index.html -->
 3
    <html>
 4
    <head>
    <title>First Servlet</title>
 5
    </head>
 6
7
    <body>
8
        <h1>First Servlet Example</h1>
9
        <form method="POST" action="AddServlet">
10
            <label for="num1">Enter First Number: </label>
            <input type="text" id="num1" name="num1"/><br><br>
11
12
            <label for="num2">Enter Second Number: </label>
13
            <input type="text" id="num2" name="num2"/><br/>br/><br/>
14
            <input type="submit" value="Send to Servlet"/>
15
            <input type="reset" value="Reset Form"/>
16
        </form>
17
    </body>
18
    </html>
```

Now we are ready to write a servlet and access it from the index.html page which will be modified in a few steps. In the Project group, R-click Source Packages | New | Java Class...

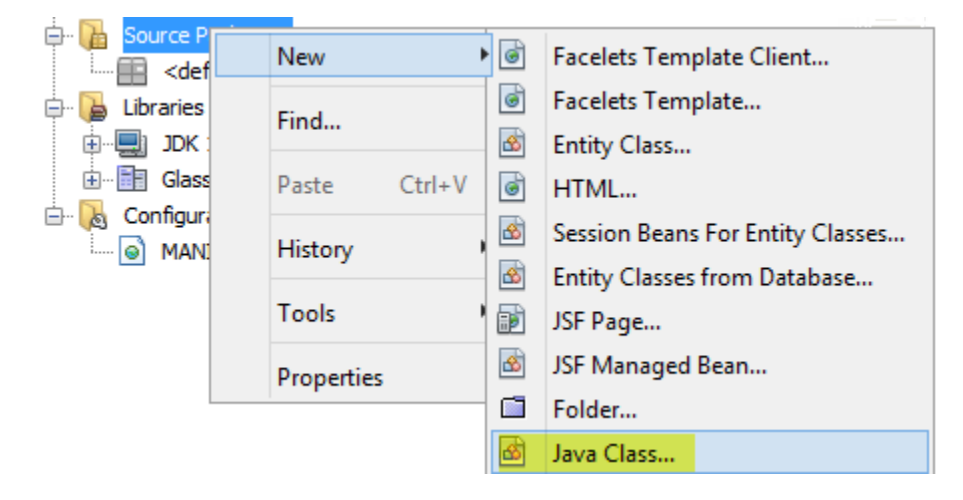

Make the following settings/selections. Any name can be chosen for the Package. It is common practice to name packages using the reverse order of your domain to help reduce the possibility of namespace collisions. Select Finish.

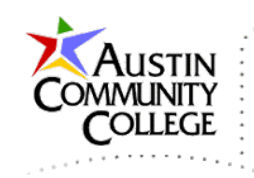

| $\bigcirc$      |                                       |               | New Java Class 🔍                                                          | ×        |
|-----------------|---------------------------------------|---------------|---------------------------------------------------------------------------|----------|
| Ste             | eps                                   | Name and L    | ocation                                                                   | _        |
| 1.<br><b>2.</b> | Choose File Type<br>Name and Location | Class Name:   | AddServlet                                                                |          |
|                 |                                       | Project:      | FirstServlet                                                              |          |
|                 |                                       | Location:     | Source Packages                                                           | ~        |
|                 |                                       | Package:      | com.mysite                                                                | <b>~</b> |
|                 |                                       | Created File: | N:\WetBeans 7.4\projects\FirstServlet\src\java\com\mysite\AddServlet.java |          |
|                 |                                       |               |                                                                           | _        |
|                 |                                       |               | <pre>&lt; Back Next &gt; Finish Cancel Help</pre>                         |          |

The file and package are created as shown.

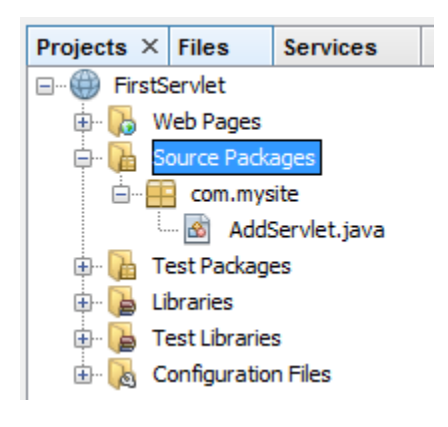

Note: Review the JSP content of ITSE 2317 if you need a refresher on basic web programming.

Replace the starting content of AddServlet.java with that shown. Java EE web servlets must extend HttpServlet which occurs on line 9. HTTP servlets have been routinely used to process POST and GET requests submitted by a form. In upcoming tutorials, we will use the more powerful technique of binding client HTML controls directly to server

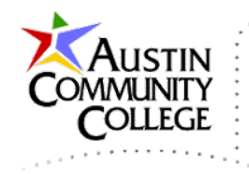

In the AddServlet.java example, POST requests are processed by the doPost method which accepts requests and response objects as parameters. The MIME type of the response is specified on line 15 which will be text/html. On lines 16 and 17 the values of num1 and num2 are extracted from the request object. On line 18, the try with resources syntax is used which was introduced with Java SE 7. HTML output is produced from lines 19-35.

```
1
    /* AddServlet.java */
 2
   package com.mysite;
 3
 4
   import java.io.IOException;
   import java.io.PrintWriter;
 5
 6
   import javax.servlet.*;
 7
   import javax.servlet.http.*;
 8
9
   public class AddServlet extends HttpServlet {
10
11
        @Override
0
        public void doPost(HttpServletRequest request,
13
                HttpServletResponse response)
14
                throws IOException, ServletException {
           response.setContentType("text/html");
15
16
           String num1 = request.getParameter("num1");
17
           String num2 = request.getParameter("num2");
            try (PrintWriter out = response.getWriter()) {
18
                out.println("<html>");
19
20
                out.println("<head>");
21
                out.println("<title>First Servlet</title>");
22
                out.println("<style>body { font-size: 18px; }</style>");
23
                out.println("</head>");
24
                out.println("<body>");
25
                try {
26
                    int sum = Integer.valueOf(num1) + Integer.valueOf(num2);
27
                    out.println("Sum: " + num1 + " + " + num2 + " = " + sum + "");
28
29
                } catch (java.lang.NumberFormatException ex) {
                    out.println("Please enter numbers only.");
30
31
                3
                out.println("<br/>br/>");
32
33
                out.println("<a href='index.html'>Back to index.html</a>");
34
                out.println("</body>");
35
                out.println("</html>");
36
            }
37
        }
38
   }
```

R-click on the WEB-INF folder in the Projects group and select New | Other.

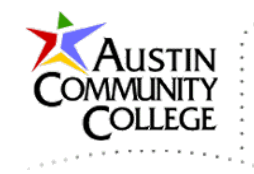

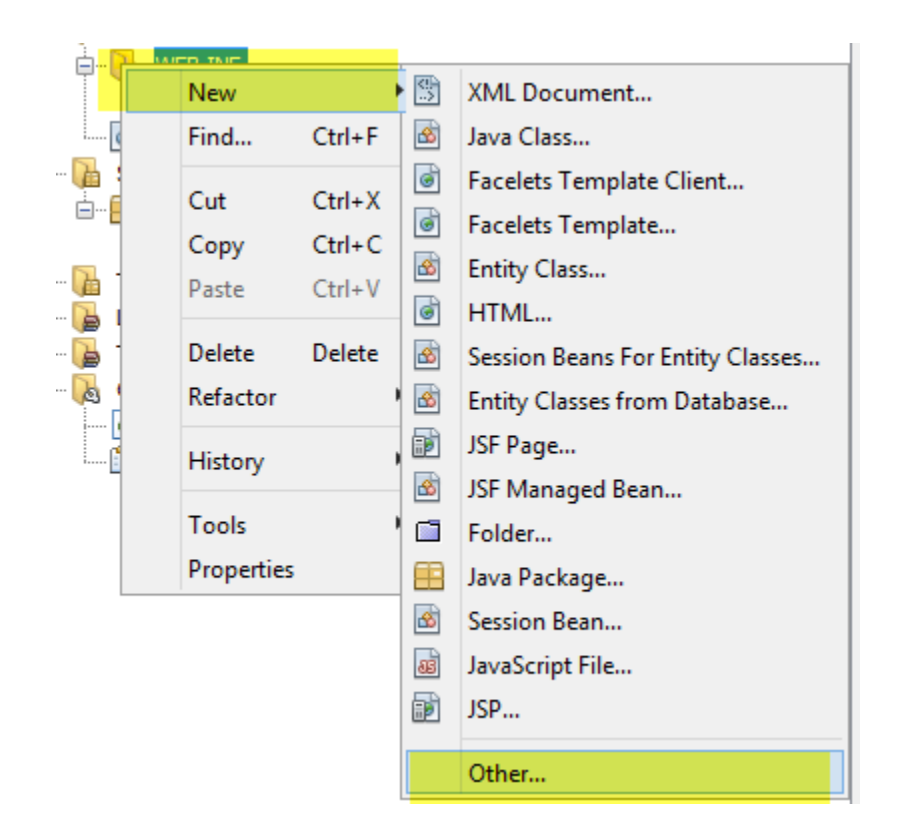

Select as shown to create the web.xml which is known as the deployment descriptor and then click Next.

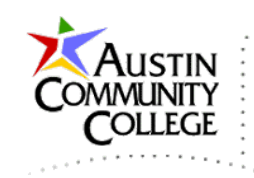

| $\bigcirc$                        | New File 👼                                                                                                    | ×   |
|-----------------------------------|----------------------------------------------------------------------------------------------------|-----|
| Steps<br>1. Choose File Type<br>2 | Choose File Type Project: FirstServlet Q Filter:                                                                                                    | ~   |
|                                   | Categories:<br>PlantUML<br>PlantUML<br>Pla | ~   |
|                                   | < Back Next > Finish Cancel H                                                                                                    | elp |

Make the appropriate settings (should be prepopulated with the default settings) and click Finish.

| 0                                                               | New Standa    | ard Deployment Descriptor (web.xml)                       | ē | × |
|-----------------------------------------------------------------|---------------|-----------------------------------------------------------|---|---|
| Steps                                                           | Name and L    | ocation                                                   |   |   |
| <ol> <li>Choose File Type</li> <li>Name and Location</li> </ol> | File Name:    | web.xml                                                   |   |   |
|                                                                 | Project:      | FirstServlet                                              |   |   |
|                                                                 | Location:     | N: WetBeans 7.4 projects FirstServlet web WEB-INF         |   |   |
|                                                                 | Created File: | N:\WetBeans 7.4\projects\FirstServlet\web\WEB-INF\web.xml |   |   |
| < Back Next > Finish Cancel Help                                |               |                                                           |   |   |

Replace the starting contents of web.xml with that shown. The file contains application configuration settings. In particular, notice the servlet and servlet Page 11 of 17

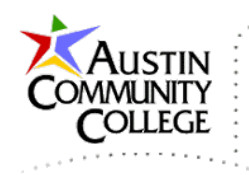

mapping tags on lines 7-15 that provide registration settings for the AddServlet.java file in a previous image.

```
1
    <?xml version="1.0" encoding="UTF-8"?>
2
    <!--web.xml-->
 3
    <web-app version="3.1" xmlns="http://xmlns.jcp.org/xml/ns/javaee"</pre>
             xmlns:xsi="http://www.w3.org/2001/XMLSchema-instance"
 4
             xsi:schemaLocation="http://xmlns.jcp.org/xml/ns/javaee
 5
 6
                http://xmlns.jcp.org/xml/ns/javaee/web-app 3 1.xsd">
7
        <servlet>
8
            <servlet-name>AddServlet</servlet-name>
9
            <servlet-class>com.mysite.AddServlet</servlet-class>
10
            <load-on-startup>1</load-on-startup>
11
        </servlet>
12
        <servlet-mapping>
13
            <servlet-name>AddServlet</servlet-name>
14
            <url-pattern>/AddServlet</url-pattern>
15
        </servlet-mapping>
16
        <session-config>
17
            <session-timeout>
18
                30
19
            </session-timeout>
20
        </session-config>
21
        <welcome-file-list>
22
            <welcome-file>index.html</welcome-file>
23
        </welcome-file-list>
24
   </web-app>
```

R-click the project name "FirstServlet" in the Project group and select Run to run the project. WildFly is automatically started if it is not running and the index.html page is shown. Enter numbers to test the application.

# **First Servlet Example**

| Enter First Number: 9 |            |  |
|-----------------------|------------|--|
| Enter Second Num      | ber: 9     |  |
| Send to Servlet       | Reset Form |  |

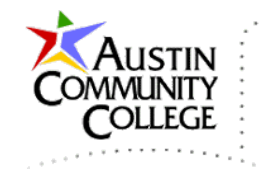

Select Send to Servlet on the index.html page to see the AddServlet output in the console window as shown.

Sum: 9 + 9 = 18

Back to index.html

Thus far, a starting Java EE 7 web application was created which included the files index.html, AddServlet.java, and web.xml. In the next few steps, we will create a copy of the FirstServlet project and name the copy FirstServletAnn. We will make adjustments to use a feature known as annotations which is syntactic metadata. Using annotations relieves the requirement to register the servlet in web.xml.

The @Override annotation has already been used on line 11 of AddServlet.java which is used to cause a compilation error if the following method is not found in a parent class or implemented interface. The @Override on line 11 applies to the doPost method which overrides the doPost method of HttpServlet.java. This can be observed by hovering over or clicking on the green dot on line 12.

R-click on the FirstServlet project in the Project group and select Copy... Make the appropriate settings in the Copy Project dialog and select Copy.

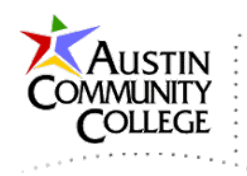

| $\bigcirc$                              | Copy Project                                                                                | u de la constante de la constante de la consta | x |
|-----------------------------------------|---------------------------------------------------------------------------------------------|----------------------------------------------------------------------------------------------------|---|
| Copy "FirstServlet"                     | "То:                                                                                        |                                                                                                    |   |
| Project Name:                           | FirstServletAnn                                                                             |                                                                                                    |   |
| Project Location:                       | N:\WetBeans 7.4\projects                                                                    | Browse                                                                                                    |   |
| Project Folder:                         | N:\WetBeans 7.4\projects\FirstServletAnn                                                    |                                                                                                    |   |
| WARNING: This of<br>control, the copy i | peration will not copy hidden files. If this project is un<br>may not be versioned.<br>Copy | nder version                                                                                                    |   |

Notice that the FirstServletAnn appears in the Project group. R-click FirstServlet to close the previous version of the project. After you close a project, it can be reopened when/if desired.

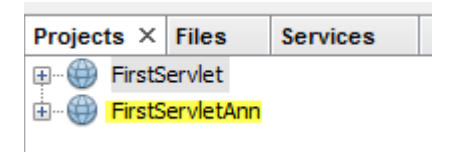

FirstServletAnn should now be the only project open in the Project group as shown.

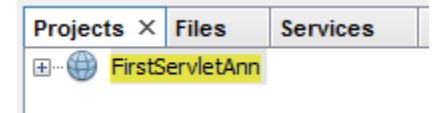

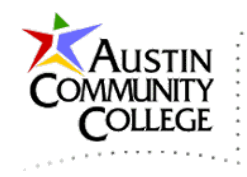

R-click AddServlet.java and select Refactor | Rename... Change the name to AddServletAnn and select Refactor. Refactoring helps to ensure the name change is made internally to the class and not just to the file name. To observe where refactoring will occur select Preview. After preview, select Do Refactoring at the bottom of the Preview window. Or, the preview can be skipped and select Refactor in the dialog below.

| 0                       | Rename Class AddServlet | •    | x |
|-------------------------|-------------------------|------|---|
| New Name: AddServletAnn |                         |      |   |
| Apply Rename on Comme   | nts                     |      | _ |
|                         |                         |      |   |
|                         |                         |      |   |
|                         |                         |      |   |
|                         |                         |      |   |
|                         |                         |      |   |
| Preview                 | Refactor Cancel         | Help |   |

Update AddServeltAnn.java with the modifications shown. All changes occur prior to line 12. Be very attentive. Naturally, one letter discrepancies can prevent an entire web site from functioning.

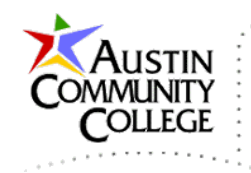

```
1
    /* AddServletAnn.java */
 2
   package com.mysite;
 3
 4
    import java.io.IOException;
   import java.io.PrintWriter;
5
 6
   import javax.servlet.*;
 7
    import javax.servlet.annotation.WebServlet;
8
    import javax.servlet.http.*;
9
10
    @WebServlet(name = "AddServletAnn", urlPatterns = {"/AddServletAnn"})
11
    public class AddServletAnn extends HttpServlet {
12
13
        @Override
0
        public void doPost(HttpServletRequest request,
15
                HttpServletResponse response)
16
                throws IOException, ServletException {
17
           response.setContentType("text/html");
18
            String num1 = request.getParameter("num1");
19
            String num2 = request.getParameter("num2");
20
            try (PrintWriter out = response.getWriter()) {
21
                out.println("<html>");
22
                out.println("<head>");
                out.println("<title>First Servlet</title>");
23
                out.println("<style>body { font-size: 18px; }</style>");
24
25
                out.println("</head>");
                out.println("<body>");
26
27
                try {
28
                    int sum = Integer.valueOf(num1) + Integer.valueOf(num2);
                    out.println("Sum: " + num1 + " + " + num2 + " = " + sum + "");
29
30
31
                } catch (java.lang.NumberFormatException ex) {
32
                    out.println("Please enter numbers only.");
33
                3
34
                out.println("<br/>br/>");
35
                out.println("<a href='index.html'>Back to index.html</a>");
                out.println("</body>");
36
37
                out.println("</html>");
38
            -}
39
        }
40 }
```

The @WebServlet annotation on line 10 and package on line 7 provide the naming and mapping that was previously supplied by web.xml in the FirstServlet version of the project. Therefore, web.xml is no longer required and should be deleted. After saving the changes to AddServletAnn.java and deleting web.xml, try running the project by R-clicking FirstServletAnn and selecting Run. You should receive a 404 error like that shown. Why does the error appear? Devote a little time/energy to thinking about the cause of the error before moving on.

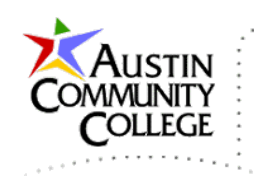

# HTTP Status 404 - Not Found

type Status report

message<mark>Not Found</mark>

description The requested resource is not available.

GlassFish Server Open Source Edition 4.0

To resolve the error, open index.html and modify as shown. There is only one change required. Save the file and go back to index.html in the browser, refresh (F5), and try the page again. It should work with the correction applied.

| 1  | html                                                            |
|----|-----------------------------------------------------------------|
| 2  | index.html                                                      |
| 3  | <html></html>                                                   |
| 4  | <head></head>                                                   |
| 5  | <title>First Servlet</title>                                    |
| 6  |                                                                 |
| 7  | <body></body>                                                   |
| 8  | <h1>First Servlet Example</h1>                                  |
| 9  | <form action="AddServletAnn" method="POST"></form>              |
| 10 | <label for="num1">Enter First Number: </label>                  |
| 11 | <input id="num1" name="num1" type="text"/>                      |
| 12 | <label for="num2">Enter Second Number: </label>                 |
| 13 | <pre><input id="num2" name="num2" type="text"/><br/><br/></pre> |
| 14 | <input type="submit" value="Send to Servlet"/>                  |
| 15 | <input type="reset" value="Reset Form"/>                        |
| 16 |                                                                 |
| 17 |                                                                 |
| 18 |                                                                 |